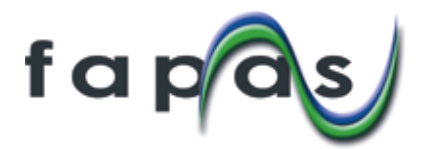

## FAPAS 結果入力方法(インストラクションダウンロード方法)

1. FAPAS のホームページにログイン

- http://fapas.com/にアクセスして下さい。
  My Account をクリックして、「ユーザー名とパスワード」入力画面へ進めてください。

→ 画面が切り替わります

| f a pas                   |                     | Search our products      |                         | SEARCH   | My Account             |
|---------------------------|---------------------|--------------------------|-------------------------|----------|------------------------|
| Quality Control Materials | Reference Materials | Proficiency Tests        | Consultancy Services    | About us | Fapas New 2018 Program |
| Fanas I Pr                | f c<br>Nev          | <b>pas</b><br>w programm | 2018<br>ne available no | 8        |                        |

- ③ ユーザー名及びパスワードを入力してください。
- ④ 「Submit」をクリックして、「My Account」ページに進めてください。

|                                                            |                                                         |                     |                                                                                                    | $\rightarrow$                                                               | 画面が切り替             | わりま |
|------------------------------------------------------------|---------------------------------------------------------|---------------------|----------------------------------------------------------------------------------------------------|-----------------------------------------------------------------------------|--------------------|-----|
| fapas                                                      |                                                         | Search our products |                                                                                                    | SEARCH                                                                      | My Account         |     |
| Quality Control Materials                                  | Reference Materials                                     | Proficiency Tests   | Consultancy Services                                                                                 | About us                                                                    | Fapas New 2018 Pro |     |
| Please lo<br>Exi<br>Log<br>User<br>Passv<br>Passv<br>Passv | g in<br>isting customer?<br>in<br>mame<br>word<br>sword |                     | New cuss<br>Company already<br>Email us at info@f<br>account for you.<br>Company not ord<br>Register | tomer<br>registered?<br>apas.com and we will set<br>ered with fapas before? | up a new           |     |

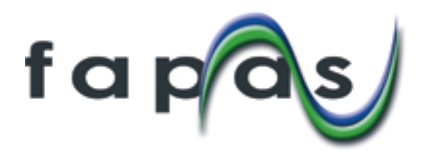

## 2. 技能試験サンプルを選択(My Account ページより)

①「Results」内にある「Go to Results」をクリックして、「Proficiency Tests」ページに進めて ください。

| fapas                                      |                    | Search our products                       |                                                                    | SEARCH                                   | Log out<br>My Account                                                 |
|--------------------------------------------|--------------------|-------------------------------------------|--------------------------------------------------------------------|------------------------------------------|-----------------------------------------------------------------------|
| Quality Control Materials Re               | eference Materials | Proficiency Tests                         | Consultancy Services                                               | About us                                 | Fapas New 2018 Programme                                              |
| My Account<br>You are logged in as HK-1912 |                    | Results                                   | Reports                                                            |                                          | harts                                                                 |
| View details of your orde<br>create quotes | ers and View a     | nd input your Proficiency Test<br>results | Download reports for Proficiency<br>Tests you have participated in | Create cha<br>z-scores from<br>Tests you | arts of your Fapas®<br>n previous Proficiency<br>have participated in |
| Go to Orders                               |                    | Go to Results                             | Go to Reports                                                      | Go                                       | to Charts                                                             |

現在参加中の技能試験一覧が表示されます。

●試験指示書(Instruction)をダウンロードする場合はダウンロードしたい技能試験の行にある「Options」をクリックして「Download Test Instructions」を選択してください。

| My Account > Proficient                                      | ncy Tests   | ests                         |                                                                                                    |                        |                    |                |                               |
|--------------------------------------------------------------|-------------|------------------------------|----------------------------------------------------------------------------------------------------|------------------------|--------------------|----------------|-------------------------------|
| You are logged in as dp<br>View Proficiency Tests<br>Filters | for m       | / company                    | ✓ with results entry open                                                                                                |                        | ~                  |                |                               |
| Product Code                                                 | Test<br>No. | Matrix                       | Analyte Info.                                                                                                    | Sample<br>Contact      | Start              | Results<br>Due |                               |
| FCCM22-INF7                                                  | 07348       | Infant Cereal                | arsenic (total), arsenic (inorganic),<br>cadmium, chromium, lead, mercury (total) &<br>selenium (all natural/low levels) | Mrs Tina<br>Barnet     | 20/09/2019         | 07/11/2019     | Add or Edit Results Options - |
| FCMF2-AFE1                                                   | 22164       | Animal Feed                  | deoxynivalenol (DON), zearalenone (ZON),<br>T-2 & HT-2 toxins & as a sum of T-2 & HT-2<br>toxins                         | Mrs Sarah<br>Cavendish | 25/09/2019         | 07/11/2019     | Add or Edit Results Options - |
| FCCP3-PRO25                                                  | 3095        | French Fries<br>(pre-cooked) | acrylamide                                                                                                    | Mrs Sarah<br>Cavendish | 24/09/2019         | 07/11/2019     | Add or Edit Results Options - |
| FCVD12-SEA20                                                 | 02384       | Prawns                       | Nitrofuran Metabolites                                                                                                   | Dr Tony<br>Marshall    | <b>1</b> 4/10/2019 | 14/11/2019     | Submit Results Options -      |
| FCVD22-SEA13                                                 | 02385       | Fish Muscle                  | Tetracyclines                                                                                                    | Dr Tony<br>Marshall    | 14/10/2019         | 14/11/2019     | Add or Edit Results Options - |
| FCVD23-MRP37                                                 | 02386       | Rabbit Muscle                | Coccidiostats & Sulfonamides                                                                                             | Dr Tony<br>Marshall    | 21/10/2019         | 21/11/2019     | S Track Shipment              |

→ 画面が切り替わります

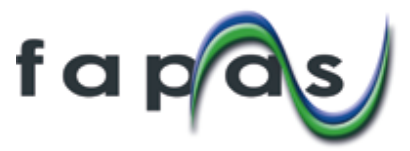

- ●結果報告する場合は、報告したい技能試験の行にある「Submit Results」ボタンをクリックしてく ださい。
  - ※「Submit Results」ボタンは、まだ結果報告していない技能試験に表示されます。 一方「Add or Edit Results」ボタンはすでに結果報告した技能試験に表示され、入力した結果 を修正したい場合に使います。

→ 画面が切り替わります

\_

| apas                      |                          |                | Se                            | arch our products         |                |             |             | SEARCH         | My Account        |
|---------------------------|--------------------------|----------------|-------------------------------|---------------------------|----------------|-------------|-------------|----------------|-------------------|
| Quality Control Materials | Refe                     | rence Mate     | erials                        | Proficiency Tests         |                | Bespoke Tes | ts          | About us       | How To Use Fapas. |
| My Ac                     | count > Proficie         | incy Tests     |                               |                           |                |             |             |                |                   |
| Pr                        | oficien                  | су Те          | ests                          |                           |                |             | 1447/11     |                |                   |
| View F                    | roficiency Test          | s for my       | company                       | $\sim$ with results entry | open           |             | ¥           |                |                   |
| Filte                     | s                        |                |                               |                           |                |             |             |                |                   |
|                           |                          |                |                               | Analyte Info              | Rample Contact | Start       | Results Due |                |                   |
| Pr                        | oduct Code               | Test No.       | Matrix                        | Analyte Into.             | sample contact |             |             |                |                   |
| Pr                        | oduct Code<br>AL15-INF13 | Test No. 27216 | Matrix<br>Infant Soya Formula | milk (casein) & gluten    | Mr Joe Bloggs  | 22/02/2018  | 20/04/2018  | Submit Results | Options +         |

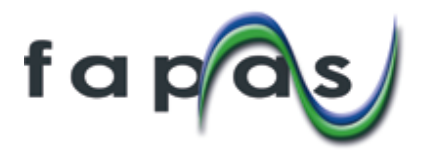

## 3. 結果入力(数値の入力等)

- 3-1. 分析対象物のリストがあり、検出/非検出を回答するタイプの技能試験(=セミブラインドテスト)の場合。 例:アレルゲン、残留農薬、残留動物医薬、マイコトキシン、PAH
  - 分析対象物ごとに、Not tested(分析せず)、Not Detected(非検出)、Provide Result(結果提出 する)のいずれかを選択してください。(初期値では全て Not Tested となっています。) 分析を行って検出されなかった場合:Not Detected 分析を行って検出された場合:Provide Result 分析を行わなかった場合:Not Tested
  - 全ての項目で選択したら、ページ最下段の「Proceed」ボタンをクリックしてください。

→画面が切り替わります。

| Proficiency Test: 27216<br>Product Code: FCAL15-IRH13<br>Test Dates: 2202016 to 19:042016<br>Test Material(e): T27216A - Infant Soya Formula<br>View Results Submissions |                |              |                  |
|----------------------------------------------------------------------------------------------------|----------------|--------------|------------------|
| 27216A - Infant Soya Formula                                                                                                    | 1              |              |                  |
| Analyte / Organism                                                                                                    | Not Detected   | O Not Tested | O Provide Result |
| Gluten                                                                                                    | Not Detected   | O Not Tested | O Provide Result |
| Gluten by Bio-Check (UK) Gluten-Check R5 (R6098/R6099)                                                                                                    | Not Detected   | O Not Tested | O Provide Result |
| Gluten by BioFront - MonoTrace Gluten (GLU-EK)                                                                                                    | Not Detected   | O Not Tested | O Provide Result |
| Gluten by Biomedal Diagnostics GlutenTox ELISA Competitive G12 (KT-4758)                                                                                                 | Not Detected   | O Not Tested | O Provide Result |
| Gluten by Biomedal Diagnostics GlutenTox ELISA Sandwich A1-G12 (KT-5196)                                                                                                 | Not Detected   | O Not Tested | O Provide Result |
| Gluten by ELISA Systems - Giladin (ESGLISS-48)                                                                                                    | Not Detected   | O Not Tested | O Provide Result |
| Gluten by EuroProxima - Gluten-tec ELISA (5171GT)                                                                                                    | Not Detected   | O Not Tested | O Provide Result |
| Gluten by Ingenasa - Ingezim Gluten (30.GLU.K2)                                                                                                    | Not Detected   | O Not Tested | O Provide Result |
| Gluten by Ingenasa - Ingezim Gluten Quick (30.GL2.K2)                                                                                                    | Not Detected   | O Not Tested | O Provide Result |
| Gluten by Morinaga - Wheat/Gluten EUSA (M2103)                                                                                                    | Not Detected   | O Not Tested | O Provide Result |
| Gluten by Morinaga - Wheat/Gluten ELISA II (M2114)                                                                                                    | Not Detected   | O Not Tested | O Provide Result |
| BLG by other kit/method (please specify)                                                                                                    | O Not Detected | Not Tested   | O Provide Result |
| Casein by other kit/method (please specify)                                                                                                    | O Not Detected | Not Tested   | O Provide Result |
| 2 by other kit/method (please specify)                                                                                                    | O Not Detected | O Not Tested | Provide Result   |

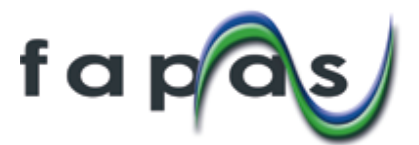

3-2. セミブラインドテスト以外は 2-②で「Submit Results」ボタンをクリックした後、セミブライン ドテストでは 3-1-②「Proceed」ボタンをクリックした後、測定結果入力画面 (Results Submission ペ ージ)が表示されます。

- ①参照名を入力してください(必須)。複数結果を提出できる機能があり、何の結果かご自身で分か るようにつけてください。(例:分析者名や分析方法名等を組み合わせて.. method1-name 等)
- ②インストラクションに記載されている内容が記載されています。小数点の使い方等結果入力にあた って重要な情報が記載されていますのでご確認ください。
- ③ ここに結果を入力します。③は FAPAS のアレルゲンテストの例です。 注:「Accreaded?」は ISO 認定の有無です。-お客様が試験所認定を受けている場合、認定機関から分析法を指定されている場合があります。その分析法を用いて今回の FAPAS のサンプルを分析しましたか、という質問です。
- ④ 入力が終わったら④の Submit Results ボタンをクリックしてください。

ത

| meric values MUST be expressed                                                                                                    |                                                                        |                                                              |                                           |                          |                                  |                                       |     |
|----------------------------------------------------------------------------------------------------|------------------------------------------------------------------------|--------------------------------------------------------------|-------------------------------------------|--------------------------|----------------------------------|---------------------------------------|-----|
| n the format 12345.67 with no<br>paces and a full stop ( . ) as the<br>secimal separator                                                                                                    | Material: T27216A                                                      | - Infant Soya I                                              | Formula<br>please tick the "not           | t tested" box.           |                                  |                                       |     |
| QUALITATIVE results should be<br>submitted as either DETECTED or<br>NOT DETECTED, QUANTITATIVE<br>results should be expressed as the                                                                                                    | Analyte/Organism                                                       | Accredited?                                                  | Result                                    | Units                    | Limit of<br>detection<br>(mg/kg) | Limit of<br>quantification<br>(mg/kg) |     |
| level of analyte present in the test<br>materials in mg/kg as received, as<br>reported by your ELISA kit.                                                                                                    | Gluten                                                                 | Please select                                                | Please selec 👻                            | Detected/Not<br>Detected |                                  | C                                     | 3)  |
| It is ESSENTIAL, that the you report<br>your results against the correct<br>ELISA NIL. Please select not tested<br>for all other analytes. Please<br>complete the LOD details.                                                                                                | Gluten by Bio-Check (UK)<br>Gluten-Check R5<br>(R6098/R6099)           | Please select                                                |                                           | mgikg                    |                                  |                                       | Y   |
| If you cannot detect the presence of<br>milk and/or gluten in one or both<br>test materials please state not<br>detected (nd). If you can detect but<br>not quantify the level of the relevant<br>analyte in one or both test materials<br>clease state on unantifiable (no). | Material: T27216B<br>If there were any analytes wh<br>Analyte/Organism | - Infant Soya I<br>lich you did not test for,<br>Accredited? | Formula<br>please tick the "not<br>Result | t tested" box.<br>Units  | Limit of<br>detection<br>(mg/kg) | Limit of<br>quantification<br>(mg/kg) |     |
| Accredited?                                                                                                    | Gluten                                                                 | Please select                                                | Please selec v                            | Detected/Not<br>Detected |                                  | 1005-30                               |     |
| the result accredited to ISO 17025?<br>We cannot be held responsible for<br>errors arising from incorrect data.                                                                                                    | Gluten by Bio-Check (UK)<br>Gluten-Check R5<br>(R6098/R6099)           | Please select ~                                              |                                           | mg/kg                    |                                  |                                       |     |
| entry                                                                                                    | Comments                                                               |                                                              | •••••                                     |                          |                                  |                                       |     |
|                                                                                                    |                                                                        |                                                              |                                           |                          |                                  |                                       |     |
| <b>(</b>                                                                                                    | Submit Results                                                         |                                                              | $\leq$                                    |                          |                                  |                                       |     |
|                                                                                                    |                                                                        |                                                              | こにコメ                                      | ントを入                     | カできま                             | ます。気になる                               | ること |

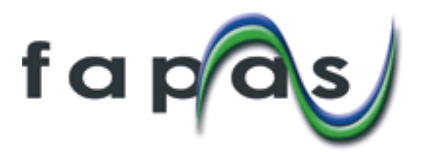

4. 分析方法の入力

分析方法についての質問が順番に出てきますので、回答してください。 分析方法の質問は Skip General Method ボタンを押して、スキップすることができます。ただし、充 実したレポートとなるよう、回答にご協力ください。

| a pas                            |                         | Search our products                          |                         | SEARCH   | Log out<br>My Account |
|----------------------------------|-------------------------|----------------------------------------------|-------------------------|----------|-----------------------|
| Quality Control Materials        | Reference Materials     | Proficiency Tests                            | Bespoke Tests           | About us | How To Use Fapas.com  |
| Met<br>sup of<br>Gen<br>Question | eral Questions          | on for Proficiency<br>分析方法の回答を全 <sup>-</sup> | Test 20147<br>C飛ばす場合はクリ | ック       |                       |
| Next<br>1) is the<br>yes<br>no   | Method Used Accredited? | ←質問の答えを選<br>順番に質問が出て                         | 璧択して Next ボタン<br>こきます。  | をクリックしてレ | べ。                    |

5. 結果・分析方法入力の完了

分析方法にすべて回答しましたら「Save Method」ボタンをクリックしてください。

→画面が切り替わります

結果入力、方法入力が完了すると下記ページになります。

①この時点でラボナンバーが割り振られます。複数結果を提出した場合は、最初に提出した結果にラボ ナンバーが割り振られ、レポート掲載の正式な結果となります。

後から入力した結果は 'These results will not appear in the report' (この結果はレポートに は掲載されません)と表示されます。

注:複数結果の提出については別紙の「複数結果入力機能について-対訳」をご覧ください。 ②入力した結果を訂正したい場合は「Options」をクリックし「Edit/View」を選択してください。

|                            | Results Su                                                                                                    | Ibmissions                                         | for Proficienc | y Test 20147                                |                                                                                                    |            |
|----------------------------|----------------------------------------------------------------------------------------------------|----------------------------------------------------|----------------|---------------------------------------------|----------------------------------------------------------------------------------------------------|------------|
|                            | Proficiency Test 20147 c                                                                                                    |                                                    |                |                                             |                                                                                                    |            |
|                            | Sample contact: Mr Joe<br>Proficiency Test: 20147<br>Product Code: FCFA22<br>Test Dates: 22/03/2018<br>Test Material(s): T2014<br>Download Instructions | Bloggs<br>7<br>-MRP23<br>to 30/04/2018<br>7 - Meat |                | ①ラボナンバー                                     |                                                                                                    |            |
|                            | Submitted by                                                                                                    | Submitted on                                       | Your Reference | Laboratory Number                           | Options +                                                                                            |            |
|                            | Mr Joe Bloggs                                                                                                    | 22/03/2018                                         | H2O2 used      | 1                                           | Options -                                                                                            | ②結果の訂正     |
|                            | Mrs Jane Doe                                                                                                    | 22/03/2018                                         | HCI used       | These results will not appear in the report | Options.+                                                                                            | )          |
|                            | View Proficieny Tests                                                                                                    | Add Additional Results                             |                |                                             | Edit / View<br>Set as Report Results<br>Add General Method Questions<br>Add Analyte Method Questions | J          |
| Contact Us                 | Help                                                                                                    | Ourl                                               | Expertise      |                                             | Export to CSV                                                                                        | with Fapas |
| Fapas International Agents | FAQs                                                                                                    | ISO Acc                                            | reditation     |                                             | Email address                                                                                        |            |